## How to assign delegates to Agent Home

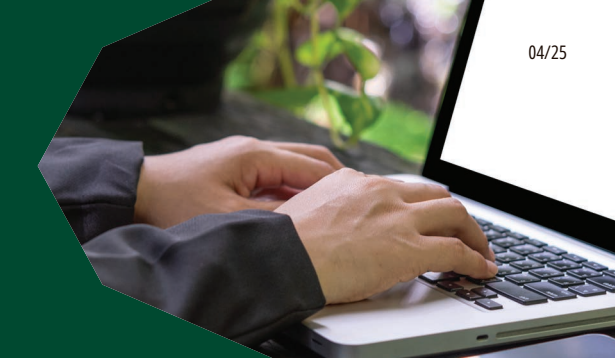

## Follow these steps for easier business management

**1.** Adding a delegate

A. Under Delegate Management, click on "Add New Delegate"

| Welcome,                                                                   |                                                                                    |                                                              | Sec.             |                                                       |  |
|----------------------------------------------------------------------------|------------------------------------------------------------------------------------|--------------------------------------------------------------|------------------|-------------------------------------------------------|--|
| John Agent                                                                 |                                                                                    |                                                              |                  |                                                       |  |
| Delegate Profiles Q, Search by first or last name, or email, or ID number  |                                                                                    |                                                              |                  |                                                       |  |
| Delegate Profiles                                                          | s, or email, or ID number                                                          |                                                              |                  | Add new delegate 올*                                   |  |
| Delegate Profiles           Q. Search by first or last name           Name | e, or email, or ID number                                                          | Delegate ID 🔩                                                | I                | Add new delegate &*                                   |  |
| Delegate Profiles                                                          | n, or email, or ID number Email 1                                                  | Delegate ID 🔩                                                | Edit /           | Add new delegate 2*                                   |  |
| Delegate Profiles                                                          | n, or email, or ID number Email *_ test.delegate3@Test.com test.delegate4@Test.com | Delegate ID         *_           TCM400003         TCM400004 | Edit 🥒<br>Edit 🧨 | Add new delegate <u>2</u> *<br>Delete 11<br>Delete 11 |  |

B. To search for an existing or add a new delegate:

- i. To search for an existing delegate: Search using Delegate ID, first name, last name, date of birth, ZIP code, email, and/or phone number. If your delegate exists, their name will populate on the existing list.
- ii. Add a new delegate: Click "Add New Delegate," then enter the identifying information
- C. You can also provide and update entitlements while adding or updating a delegate.
- D. If a delegate is no longer with your organization, you can remove the delegate from your assigned list.
- 2. Once you add a new delegate, the delegate will receive an email to register, which includes all the necessary information and a secure link to create your account and register for Agent Home access.

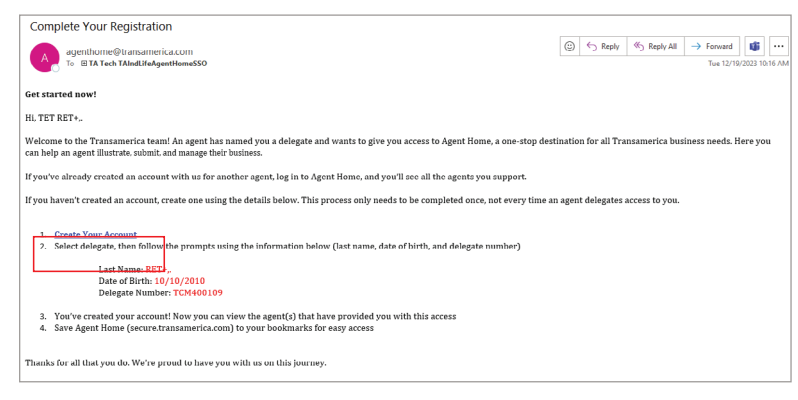

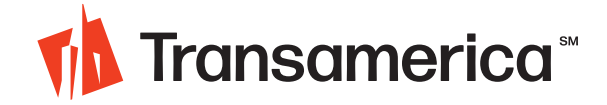

For Agent Use Only. Not for Use With the Public.

**3.** The link will take the new delegate to a page within Agent Home where they can create an account.

| 🚺 Trans | samerica"        |                 | CONTACT U        |
|---------|------------------|-----------------|------------------|
|         | Create Your S    | ecure Account   |                  |
|         | Step 1 of 5      |                 |                  |
|         | Last Name*       |                 |                  |
|         | Date of Birth*   |                 |                  |
|         | MM/DD/YYYY       |                 |                  |
|         | Delegate Number* | Green Krisign 🛓 |                  |
|         | Cancel           |                 | *Required Fields |

**4.** After registering with Agent Home, the new appointed delegate will receive an email similar to the one below with a link to Agent Home.

| An Agent Has Granted You Access                                                                                                    |       |            |                 |          |          |         |         |
|----------------------------------------------------------------------------------------------------|-------|------------|-----------------|----------|----------|---------|---------|
| agenthome@transamerica.com                                                                                                    |       | ← Reply    | Reply All       | → For    | ward     | ij      |         |
| To © Gupta, Riyanka                                                                                                    |       |            |                 |          | Tue 12/5 | /2023 2 | 1:26 PM |
| On Agent Home                                                                                                    |       |            |                 |          |          |         |         |
| Hi, RI G                                                                                                    |       |            |                 |          |          |         |         |
|                                                                                                    |       |            |                 |          |          |         |         |
| An agent has named you a delegate and wants to give you access to Agent Home, the one-stop destination for all Transamerica business needs. |       |            |                 |          |          |         |         |
|                                                                                                    |       |            |                 |          |          |         |         |
| Since you've already created an account, there's no need to go through the process again. Simply log in to Agent Home at secure             | trans | america.co | m to see a list | of agent | s that   | have    |         |
| delegated access to you, then click VIEW AGENT HOME to see more info about each agent.                                                      |       |            |                 |          |          |         |         |
|                                                                                                    |       |            |                 |          |          |         |         |
| Go to Agent Home                                                                                                    |       |            |                 |          |          |         |         |
|                                                                                                    |       |            |                 |          |          |         |         |
| Thanks for all that you do. We're proud to have you with us on this journey.                                                                |       |            |                 |          |          |         |         |
|                                                                                                    |       |            |                 |          |          |         |         |

**5.** When the delegate logs into their account for the first time (after registration), they'll need to confirm all their identifying information.

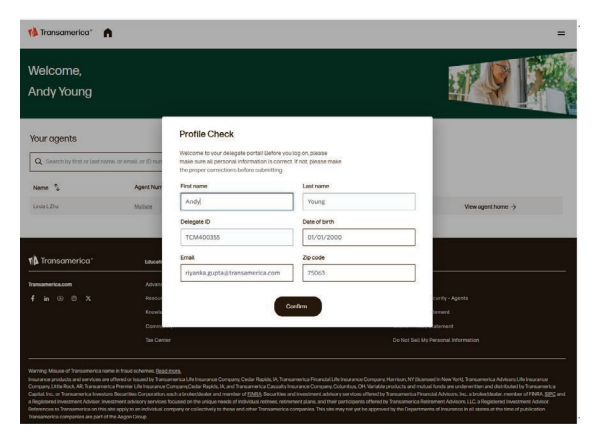

**6.** When logged into their account, the delegate can view the associated list of agents and access their book of business based on the entitlements.

## For any questions, please contact the national sales desk at 800-322-3796, option 6

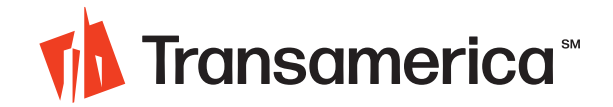